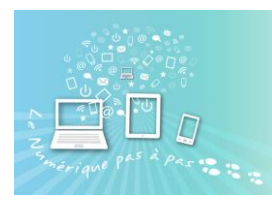

Se connecter sur le site <u>https://gifmaker.me/</u> on se trouve sur le site pour créer son Gif animé

| Nous sommes prêts dès vous l'êtes.                                                                                                   | que Ens                                                                                                    | oir plus                           |  |  |  |
|----------------------------------------------------------------------------------------------------|----------------------------------------------------------------------------------------------------|------------------------------------|--|--|--|
| Introduction                                                                                                    | Select multiple images:                                                                                                    | Control Panel:                     |  |  |  |
| GIFMaker.me allows you<br>to create animated gifs,<br>slideshows, and video<br>animations with music online<br>freely and easily, no | Upload Images Video to GIF<br>Hold down Cfl or Command to select multiple images.<br>You can up bad up to 300 JPG. PNG or GIF images. | Preview                            |  |  |  |
| registration required.                                                                                                    |                                                                                                    | Canvas size:                       |  |  |  |
| With GIFMaker.me, you<br>can create animated icons                                                                                   |                                                                                                    |                                    |  |  |  |
| and avatars of yourself on<br>Internet forums and                                                                                    |                                                                                                    | 100 %: 200 x 112 px                |  |  |  |
| discussion boards, share                                                                                                    |                                                                                                    | Animation speed:                   |  |  |  |
| URL play a gif online with                                                                                                    |                                                                                                    |                                    |  |  |  |
| sound, or share your life                                                                                                    |                                                                                                    | 500 milliseconds                   |  |  |  |
| moments with your friends                                                                                                    |                                                                                                    |                                    |  |  |  |
| In addition you can                                                                                                    |                                                                                                    | Repeat times (0 = infinite loop ): |  |  |  |
| in addition, you can                                                                                                    | 1                                                                                                    | o mico                             |  |  |  |

Le dossier Image s'ouvre : (ou sélectionner le dossier dans lequel vos images sont rangées).

| Envoi du fichier                                                                                                    | -                                                                                                    |                                                                                         |                                                                                                    |                                                                                                    |                                                                                                    |                              |                              |                                                                                                    |
|----------------------------------------------------------------------------------------------------|----------------------------------------------------------------------------------------------------|-----------------------------------------------------------------------------------------|----------------------------------------------------------------------------------------------------|----------------------------------------------------------------------------------------------------|----------------------------------------------------------------------------------------------------|------------------------------|------------------------------|----------------------------------------------------------------------------------------------------|
|                                                                                                    | C > Images > cita                                                                                                    | tions                                                                                   |                                                                                                    |                                                                                                    |                                                                                                    | ~ 0                          | D Recherch                   | her dans : citations                                                                                                    |
| Organiser 🔻 Nouveau d                                                                                                    | ossier                                                                                                    |                                                                                         |                                                                                                    |                                                                                                    |                                                                                                    |                              |                              | <b>•</b> • <b>•</b> (                                                                                                    |
| <ul> <li>★ Accès rapide</li> <li>Bureau</li> <li>★</li> <li>Téléchargements ★</li> <li>Bocuments</li> <li>★</li> <li>■ Images</li> </ul> | **************************************                                                                                                    | FB_IMG_1589303<br>075120.jpg                                                            | FB_IMG_1589832<br>008845.jpg                                                                                                    | BURNINGER<br>BURNINGER<br>BURNIN | Count des<br>Internet and the second<br>Internet and the second<br>Internet a | FB_IMG_1593079<br>801403.jpg | FB_IMG_1595347<br>638971.jpg | FB_IMG_1599073<br>601434.jpg                                                                                                    |
| 2013-vendu *<br>Cell-essence-food<br>créer1gif-en5minut<br>Marielle<br>Statuts-Immat                                                     | ecb.jpg                                                                                                    | Si tu maines avec<br>ce truc tu seras<br>jarnas heureux<br>FB_IMG_1600927<br>024230.ing | FB_IMG_1600944                                                                                                    | FB_IMG_1601189                                                                                                    | Librer og aff å brandet<br>souare en der hald is et er<br>FB_IMG_1601547<br>381174. ing                                                                                                    | FB_IMG_1602133               | FB_IMG_1602133               | FB_IMG_1602133<br>742001.ing                                                                                                    |
| CePC                                                                                                    | Ceases d'avoir<br>peur de ce qui<br>peurrait mal se<br>passor et<br>commences à être<br>excité à 1% dé de<br>ce qui pourrait<br>bien allen<br>FB_IMG_1602564 | FB_IMG_1602565                                                                          | Mathabers<br>Albauster<br>Albauster<br>Albaus | изалоннова<br>на в во отклона<br>по в на во отклона<br>по на на во<br>насе в кака то нова и<br>Силтема<br>FB_IMG_1602926                                                                                                    | FB_IMG_1603105                                                                                                    | FB_IMG_1603260               | FB_IMG_1603279               | Interesting of the second second seco |
| Nom du                                                                                                    | u fichier :                                                                                                    |                                                                                         |                                                                                                    | 7010001                                                                                                    |                                                                                                    |                              | V Tous les form              | ats pris en charge 🚿                                                                                                    |
|                                                                                                    |                                                                                                    |                                                                                         |                                                                                                    |                                                                                                    |                                                                                                    |                              | Ouvrir                       | Annuler                                                                                                    |

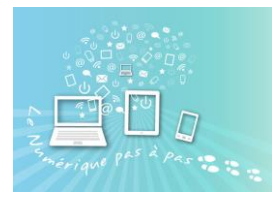

## Comment créer un Gif animé en 5 minutes chrono!! :-)

Faire une sélection multiple en maintenant la touche « ctrl » enfoncée. Vos photos sont alors surlignées en bleu ou en gris.

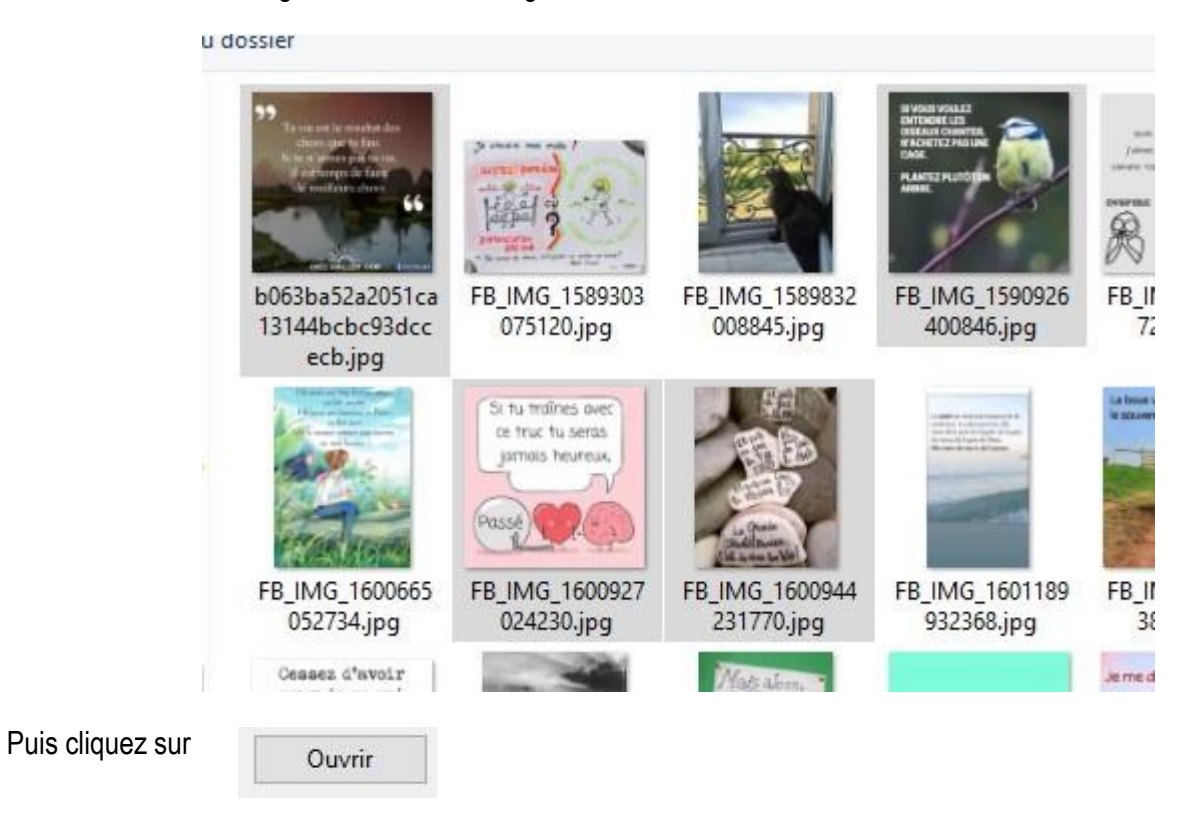

Les images viennent s'ajouter sur les sites internet

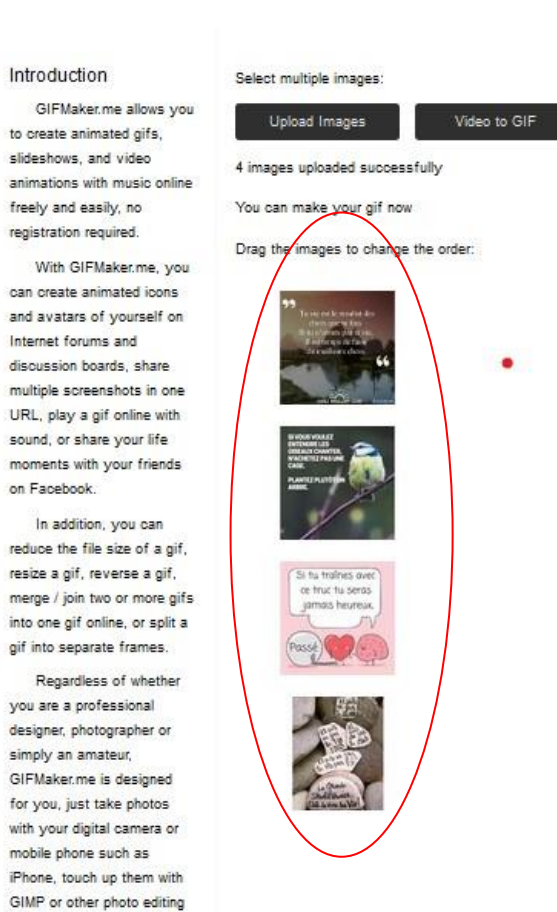

software, apply filters and

| Co       | ntrol Panel:                       |
|----------|------------------------------------|
|          |                                    |
| Car      | ivas size:                         |
| 10       | ●<br>0 %: 720 x 720 px             |
| Ania     | mation speed:                      |
| 500      | milliseconds                       |
| Rep<br>0 | eat times( 0 = infinite loop ):    |
| Mus      | sic URL( optional, YouTube only ): |
| 0        | ( begin time in seconds )          |
|          | Create GIF Animation               |
|          | Combine Animated GIFs              |
|          | Create Video Animation             |
|          |                                    |

## Comment créer un Gif animé en 5 minutes chrono!! :-)

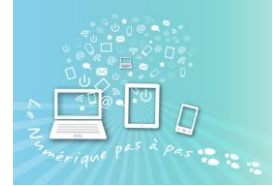

sur la droite du site internet vous retrouver le « control panel » soit l'équivalent des réglages de Control Panel: votre Gif Si tu traînes avec ce truc tu seras jamais heureux. Le Canvas correspond à la taille que vous voulez Canvas size: donner à votre image. (en général, je laisse ce 0 réglage par défaut) 100 %: 540 x 960 px Animation speed  $\rightarrow$  correspond à la rapidité à Animation speed: laquelle l'image tourne. 500 milliseconds Repeat times( 0 = infinite loop ): 0 times Music URL( optional, YouTube only ): 0 (begin time in seconds) Create GIF Animation Cliquez sur Create GIF Animation Pendant quelques instant l'application affichera « Combine Animated GIFs Please wait a moment» Create Video Animation

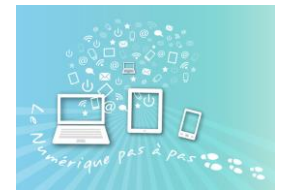

## Comment créer un Gif animé en 5 minutes chrono!! :-)

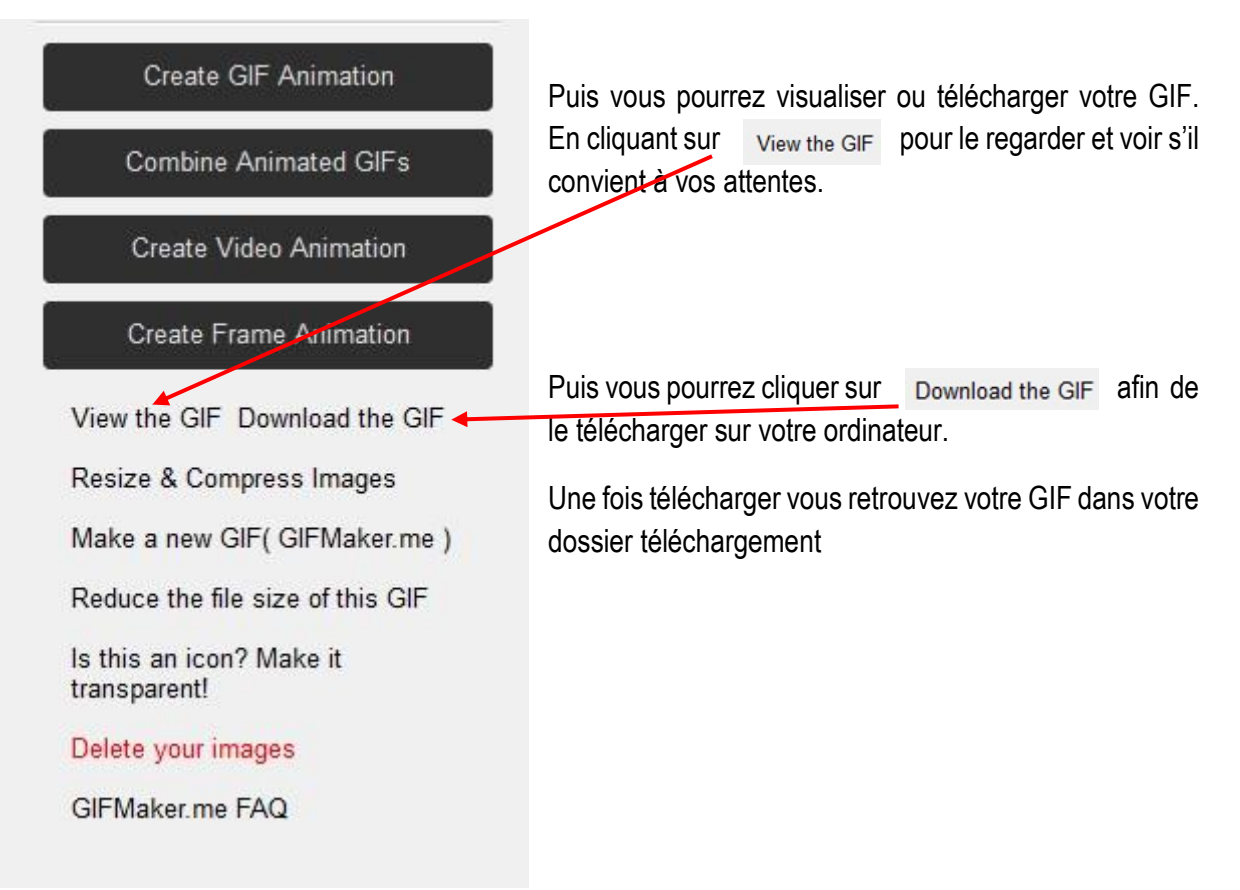